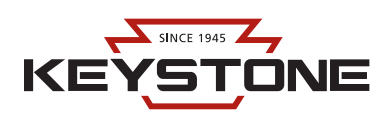

## SYSTEM REQUIREMENTS

- 1. Designed for use with computers running Windows 7 or newer
- 2. Microsoft .NET Framework 4.0 runtime
- 3. FTDI D2XX Driver-CDM v2.12.24 or above
- 4. DYMO Label<sup>TM</sup> Software: http://www.dymo.com/en-US/

## **GETTING STARTED**

- 1. DOWNLOAD software (.msi file) from http://keystonetech.com/programmable-driver-software/
- 2. **INSTALL** on local computer.
- 3. **CONNECT** Smart Current Cradle (KTLD-SC-PGMR-1) to computer via USB cable.
- 4. **OPEN** Smart Current Software. (Main interface shown in Figure 1).

#### Figure 1

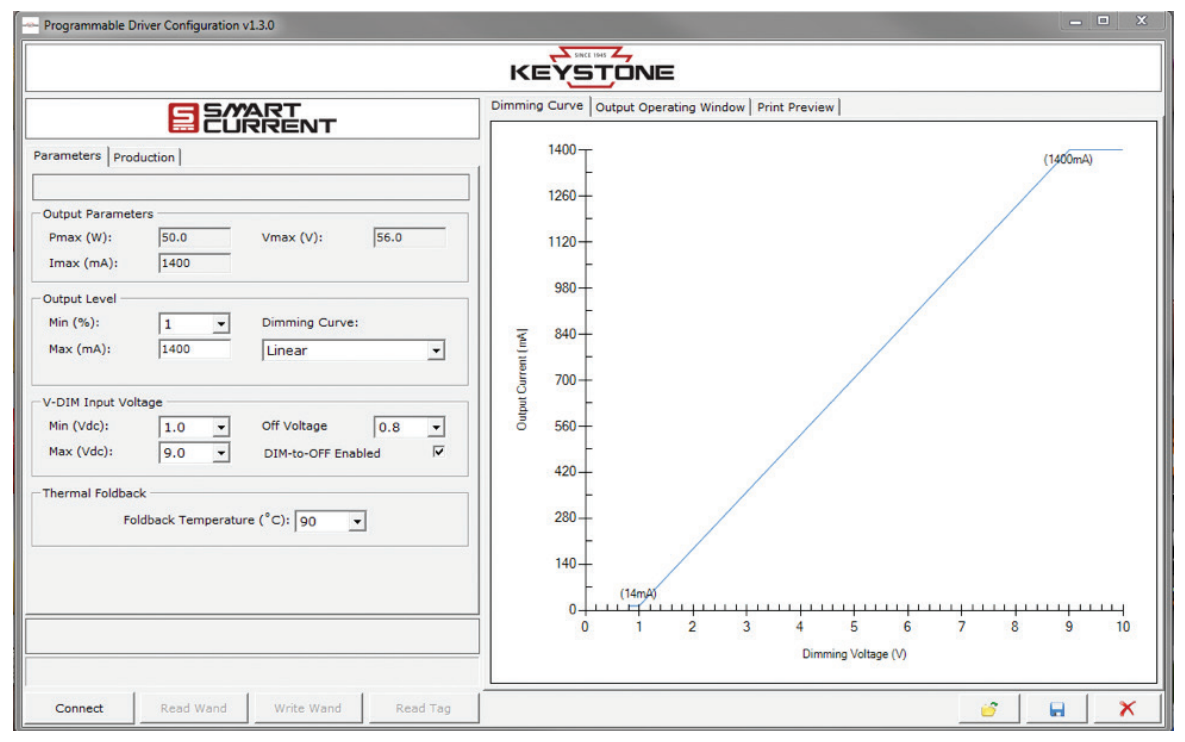

5. CLICK the *Connect* button in the lower left hand corner with the mouse. The button will turn yellow and say "Connected". You are now ready to program the Keystone Smart Current LED drivers.

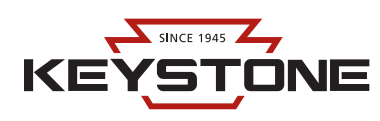

### **USING THE SOFTWARE**

1. **INSERT** LED driver into the Smart Current Cradle. The message "Driver Detected" will appear. (Figures 2 and 3).

#### Figure 2

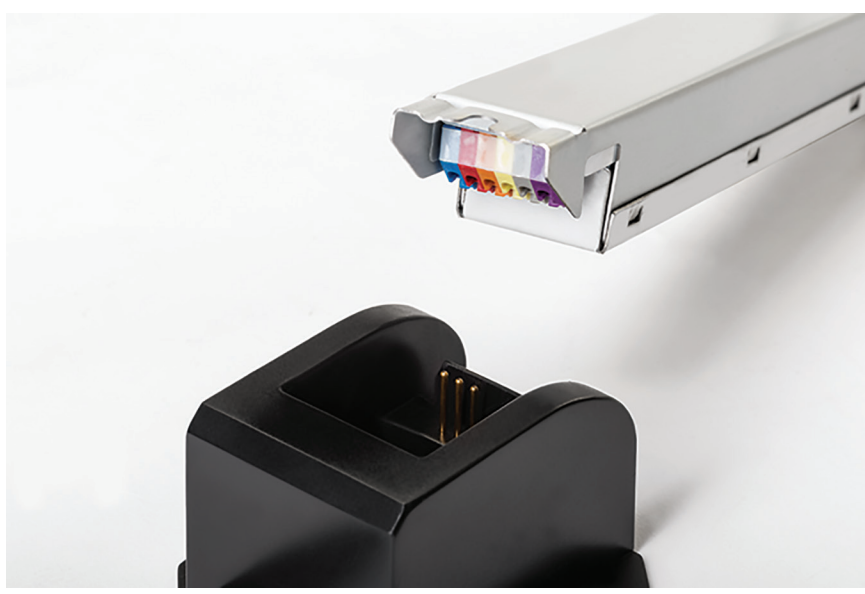

#### Figure 3

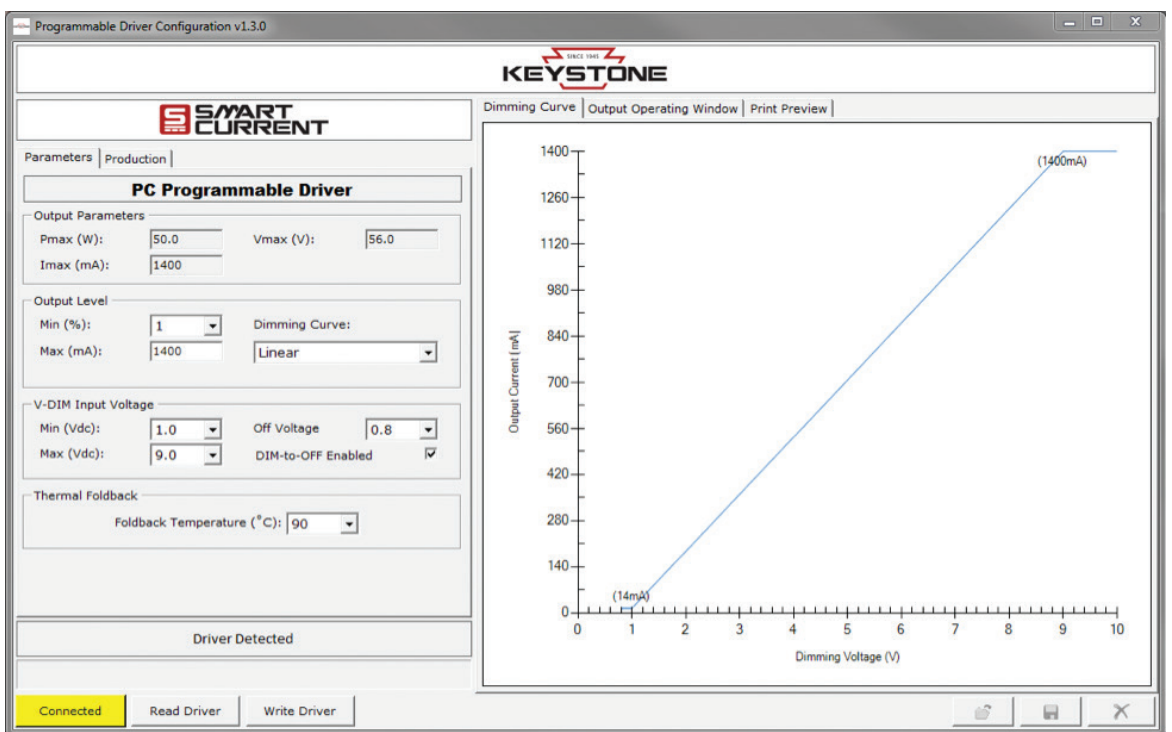

2. The *Read Driver* button will be enabled. **CLICK** this button. In the *Parameters* tab of the main interface, the fields will populate with driver values for the connected driver.

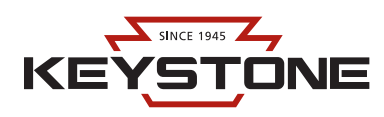

- 3. The following driver parameters can be configured by user:
  - a. Driver Output Current (user defined field.)
  - b. Minimum Output Current % when dimming (drop-down box)
  - c. Dimming Curve (drop-down box)
  - d. Minimum Dimming Voltage (drop-down box)
  - e. Maximum Dimming Voltage (drop-down box)
  - f. Dim-to-Off Enabled (check box)
  - g. Off Voltage (drop-down box)
  - h. Thermal Fold-back Temperature (drop-down box)

**NAVIGATE** through the eight configurations and adjust as desired.

*Note 1:* The *Output Current* field is adjustable in increments of 10mA. If you enter a value above or below the drivers max range of adjustment, an error message will appear

Note 2: The Dimming Curve, Output Operating Window, and Print Preview tabs will adjust according to the driver parameters selected.

4. Once driver parameters are configured as desired, **CLICK** *Write Driver* button. There will be a green status bar along the bottom of the screen for a few seconds, and then a *Program Driver Success* box will appear. (Figure 4). **CLICK** *OK*.

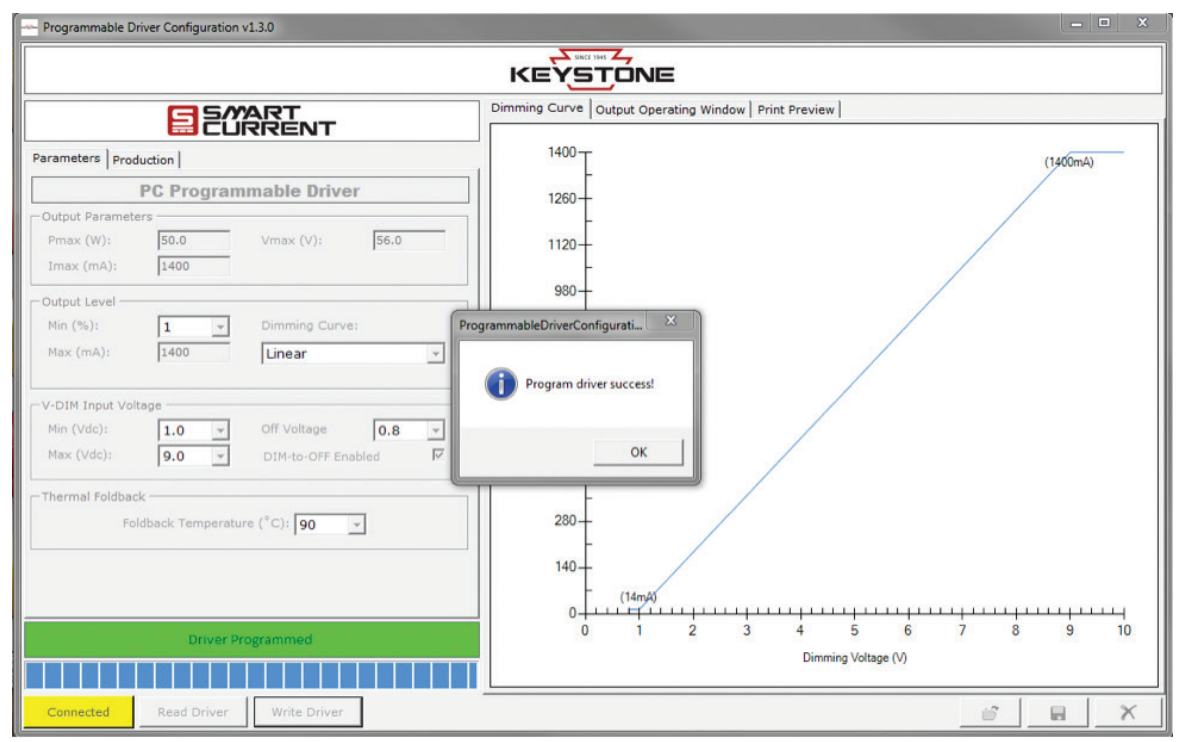

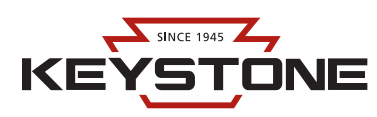

- 5. **REMOVE** driver from Smart Current Cradle. Driver is programmed.
- 6. INSERT the next driver for programming. Driver parameters will remain unchanged from previous settings, unless manually changed.
- If the same driver catalog number is inserted one after another, the *Write Driver* button will still be enabled. If a different driver catalog number is inserted one after another, the *Read Driver* button will be enabled, along with a "Mismatched Driver Detected" message.
  (Figure 5). User must CLICK *Read Driver*, adjust the parameters as needed, and then CLICK *Write Driver* in order to program driver.

#### Figure 5

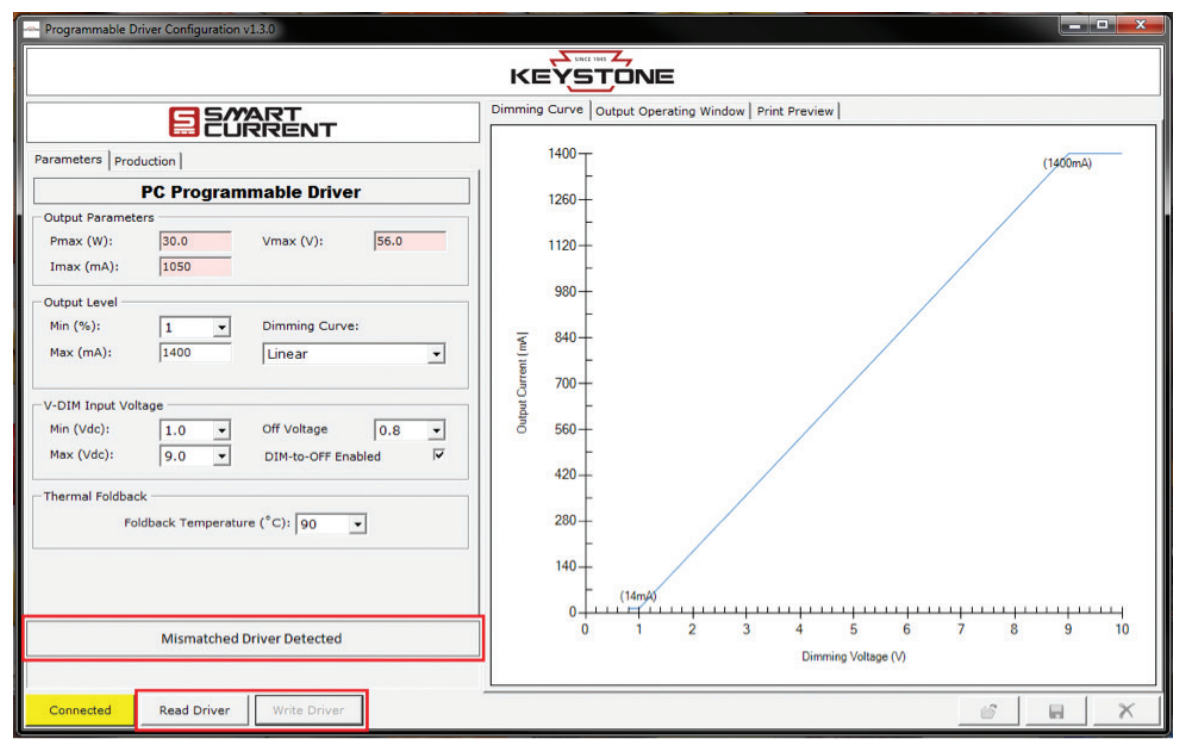

## **ADDITIONAL FEATURES**

#### **PRINT LABEL**

Keystone Smart Current Software is capable of automatically printing labels with critical tracking information during the programming process. To use this feature, a DYMO LabelWriter 450 should be installed on the computer which is used to program the drivers. Label stock "LW" is used, 3/4"  $\times$  2" size.

- 1. DOWNLOAD and INSTALL the DYMO Label<sup>TM</sup> Software: http://www.dymo.com/en-US/
- 2. With the printer powered-on and connected to the computer (should show "Connected" in *Devices and Printers* on windows), **OPEN** the Keystone Smart Current Software.
- 3. Label details are populated from entries on the *Parameters* and *Production* tabs. **SELECT** the *Print Preview* tab to view the label preview and to adjust print options.

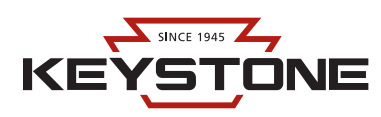

- 4. SELECT "DYMO LabelWriter 450" under the Printer drop-down menu under the Print Preview tab.
- 5. SELECT the Print Label checkbox under the Production tab to enable printing automatically after each driver is programmed. (Figure 6).

| Programmable Driver Configuration v1.3.0                                                                                                    |                                                                                                    |  |  |  |  |  |  |  |  |  |  |
|----------------------------------------------------------------------------------------------------|----------------------------------------------------------------------------------------------------|--|--|--|--|--|--|--|--|--|--|
| KEYSTONE                                                                                                    |                                                                                                    |  |  |  |  |  |  |  |  |  |  |
| Parameters    Production      Driver P/N:    KTLD-TEST      Driver S/N Prefix:    SN      Driver S/N Prefix:    SN      Driver Next S/N:    SN000008      Count:    6      Log File Path:    C:\Users\Public\Documents\driver.csv      New File    Remove File      Image: State of the state of the sta | Dimming Curve Output Operating Window<br>Font    Print Preview    No. of Copies      Book Antique    7    DYMO LabelWriter 450    I      P/N:    KTLD-TEST    S/N:    SN000008      Current:    1400mA    Dim-to-Off:    Yes |  |  |  |  |  |  |  |  |  |  |
| Connect Read Wand Write Wand Read Tag                                                                                                    |                                                                                                    |  |  |  |  |  |  |  |  |  |  |

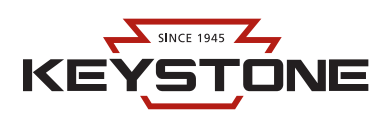

#### **AUTO-PROGRAM MODE**

Keystone Smart Current Software features an auto programming mode to quickly program drivers once they are detected in the Smart Current Cradle, without needing to click *Write Driver* every time. To enable this mode:

1. NAVIGATE to the Production tab, and CLICK the box to select Auto Program Mode. (Figure 7).

| Programmable Driver Configuration v1.3.0  |                                                                                                    |
|-------------------------------------------|----------------------------------------------------------------------------------------------------|
|                                           | KEYSTONE                                                                                                    |
| Parameters    Production      Driver P/N: | Dimming Curve      Output Operating Window      Print Preview        1400      (1400mA)        1260      (1400mA)        1260      (1400mA)        1260      (1400mA)        120      (1400mA)        120      (1400mA)        120      (1400mA)        120      (1400mA)        120      (1400mA)        120      (1400mA)        120      (1400mA)        120      (1400mA) |
|                                           | Dimming Voltage (V)                                                                                                    |
| Connected Read Driver Write Driver        | X                                                                                                    |

- 2. **INSERT** driver into Smart Current Cradle.
- 3. If the driver catalog number matches the driver that was used for the latest *Read Driver* button click, the driver will be programmed with the configuration selected on the *Parameters* tab. No need to click *Write Driver*.
- 4. **REMOVE** driver and **INSERT** another into the cradle for programming.

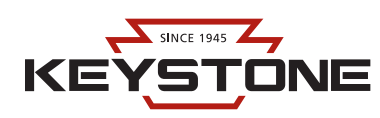

#### **PRODUCTION LOG**

Keystone Smart Current Software includes a production log feature to track driver programming and can be used to export data to Microsoft Excel for the purposes of tracking and label printing. To enable this feature:

1. NAVIGATE to the *Production* tab, and CLICK the box *New File*. ENTER file name and DEFINE file path on computer in the window that pops up. CLICK *Save*, and then CLICK the box to select *Log*. (Figure 8).

#### Figure 8

| - Programmable Driver Configuration v1.3.0          |                                                     |
|-----------------------------------------------------|-----------------------------------------------------|
|                                                     | KEYSTONE                                            |
|                                                     | Dimming Curve Output Operating Window Print Preview |
| Parameters Production                               | 1400 T (1400mA)                                     |
| Driver P/N:                                         | 1260-                                               |
| Driver S/N Prefix: SN Driver S/N Length: 8          | 1120-                                               |
| Count: 0                                            | 990                                                 |
| Log File Path: C:\Users\Public\Documents\driver.csv | -                                                   |
| New File Remove File Remove File                    |                                                     |
| Frint Label                                         | 5 700-<br>5 -                                       |
|                                                     | <sup>₿</sup> 560-                                   |
|                                                     | 420-                                                |
|                                                     | 280                                                 |
|                                                     |                                                     |
|                                                     | 140 - (14mÅ)                                        |
| No Driver Detected                                  | 0 1 2 3 4 5 6 7 8 9 10                              |
|                                                     | Dimming Voltage (V)                                 |
| Connected Read Driver Write Driver                  |                                                     |

- 2. If other log files exist on computer that you would like to add to instead of creating a new file, **SELECT** the file via the button for *Log File Path*.
- 3. Driver Part Number and Serial Number fields can be adjusted as desired by user; the serial numbers will be accumulated automatically based on the prefix and number length selected.
- 4. Proceed with driver programming. The selected log file will be updated once a driver is programmed.
- 5. The log file is made in .CSV format, which can be opened in Microsoft Excel for additional functionality with the data, such as exporting to a label printer. (Figure 9).

| A                     | В                            | С          | D                              | E                                           | F                | G                  | н                  | I                  | J          | к                                     |
|-----------------------|------------------------------|------------|--------------------------------|---------------------------------------------|------------------|--------------------|--------------------|--------------------|------------|---------------------------------------|
| Date [Time]           | Driver P/N                   | Driver S/N | Programmed<br>I-OUT (Max) (mA) | Programmed<br>I-OUT Percentage<br>(Min) (%) | Dimming<br>Curve | V-DIM<br>(Min) (V) | V-DIM<br>(Max) (V) | V-DIM<br>(Off) (V) | Dim-to-Off | Thermal<br>Foldback Temp<br>(Celsius) |
| 2018/02/07 [12:19:57] | KTLD-30-UV-SC1050-56-VDIM-L7 | SN0002     | 850                            | 5                                           | Inverse Log      | 1                  | 9                  | 0.9                | Y          | 90                                    |
| 2018/02/07 [12:20:05] | KTLD-30-UV-SC1050-56-VDIM-L7 | SN0003     | 850                            | 5                                           | Inverse Log      | 1                  | 9                  | 0.9                | Y          | 90                                    |
| 2018/02/07 [12:20:11] | KTLD-30-UV-SC1050-56-VDIM-L7 | SN0004     | 850                            | 5                                           | Inverse Log      | 1                  | 9                  | 0.9                | Y          | 90                                    |
| 2018/02/07 [12:20:16] | KTLD-30-UV-SC1050-56-VDIM-L7 | SN0005     | 850                            | 5                                           | Inverse Log      | 1                  | 9                  | 0.9                | Y          | 90                                    |
| 2018/02/07 [12:20:21] | KTLD-30-UV-SC1050-56-VDIM-L7 | SN0006     | 850                            | 5                                           | Inverse Log      | 1                  | 9                  | 0.9                | Y          | 90                                    |
| 2018/02/07 [12:20:29] | KTLD-30-UV-SC1050-56-VDIM-L7 | SN0007     | 850                            | 5                                           | Inverse Log      | 1                  | 9                  | 0.9                | Y          | 90                                    |

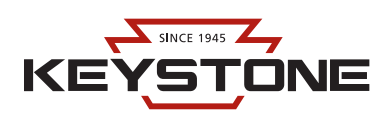

#### SAVE/LOAD CONFIGURATION DATA

Keystone Smart Current Software allows the users to save new driver configurations and load previously saved configurations. To take advantage of this feature:

1. To disconnect the Smart Current Cradle, **PRESS** the *Connect/Connected* button in the lower left corner. This will allow access to the *Load, Save,* and *Delete* configuration buttons. (Figure 10).

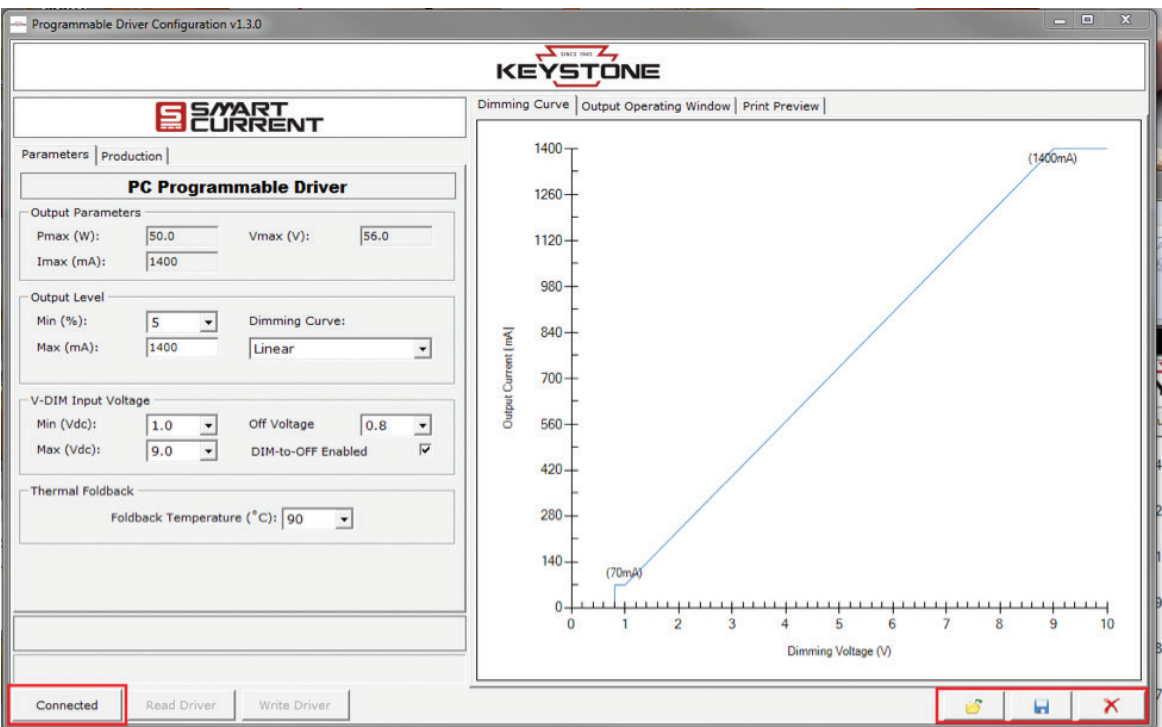

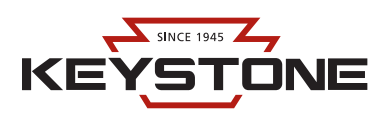

2. CLICK the *Save* button to save the values currently selected in the *Parameters* tab. A box will pop up to enter a name for the saved configuration. (Figure 11).

#### Figure 11

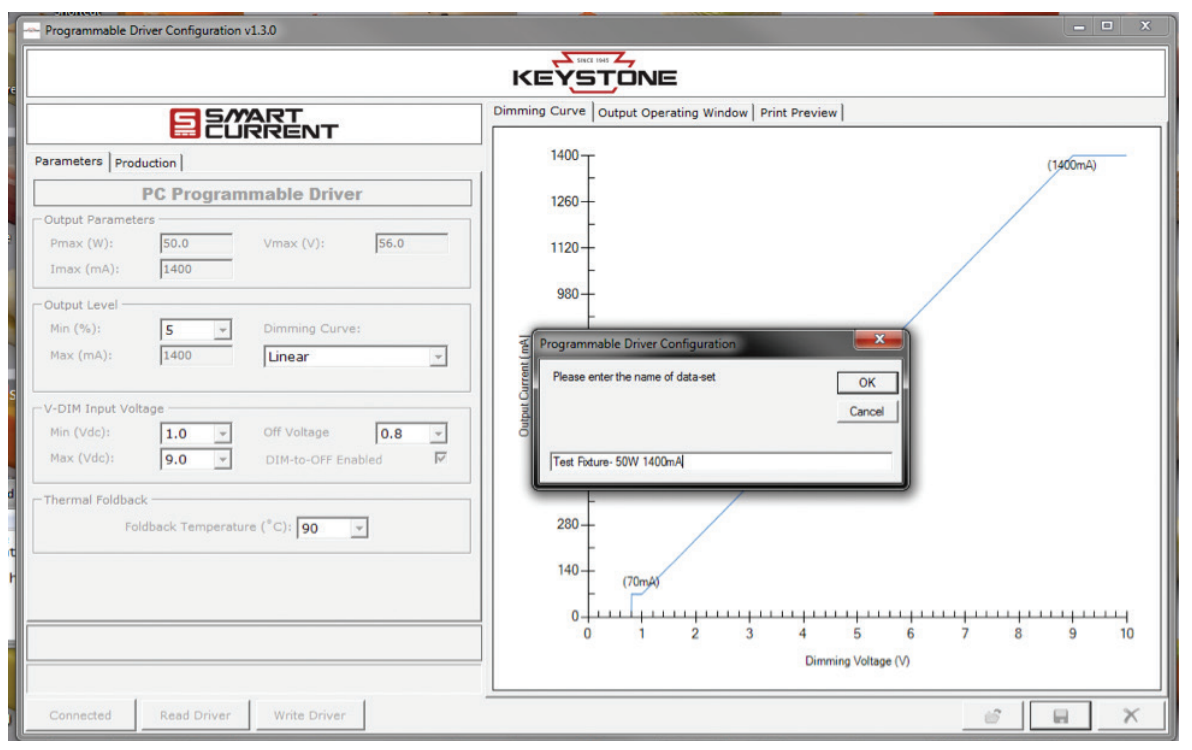

- 3. CLICK the Open Folder button, to load a previously saved configuration.
- 4. CLICK the X button, to delete a previously saved configuration. A box will pop up to show the configurations available for deleting.

## COMMON TROUBLESHOOTING

- Smart Current cradle does not "Connect"? Please go to windows device manager, find Other Devices/USB Serial Ports, or similar.
  DOUBLE-CLICK to open, and then CLICK Update Driver. Windows should be able to automatically find and install the proper drivers.
  CLOSE and RE-OPEN program and try to CONNECT again.
- 2. Cannot "Read" or "Write" a new driver? Please be sure to UN-CHECK the Auto Program box.